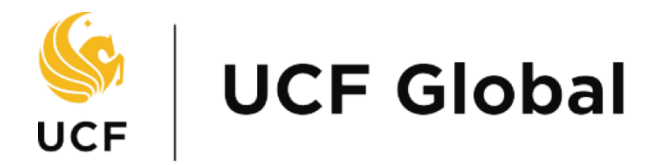

UNIVERSITY OF CENTRAL FLORIDA

## **Travel Approval Petition**

Traveler's User Guide

## **Travel Approval Petition**

1. Login with your NID and password. Alternatively, you can reach this portal by navigating to <u>https://my.intl.ucf.edu/</u>

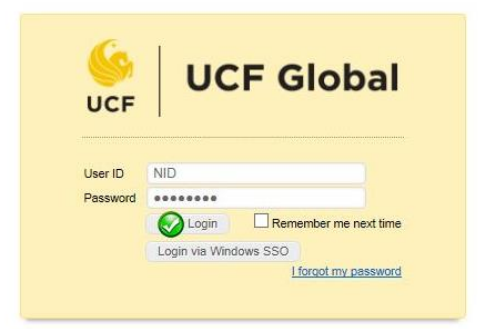

2. Select the Travel Approval Petition request from the eForms I Can Submit panel.

| Restricted Travel Petition - Internet Explorer   | P - E. 's spin-store for law,      |                          |   |
|--------------------------------------------------|------------------------------------|--------------------------|---|
| 🤶 UCF Globa                                      | al                                 |                          | , |
|                                                  |                                    | Travel Approval Petition |   |
|                                                  |                                    |                          |   |
|                                                  |                                    |                          |   |
|                                                  |                                    |                          |   |
| PERSONAL INFORMATION                             |                                    |                          |   |
| First Name                                       | Jorge                              |                          |   |
| Last Name                                        | Santiago Ruiz                      |                          |   |
| litle                                            |                                    |                          |   |
| tmail                                            | EADTest@uct.edu                    |                          |   |
| Phone                                            | 1234567890                         |                          |   |
| under                                            | [Albania]                          |                          |   |
| Do you hold multiple citizenships?               | Yes No                             |                          |   |
| Visa Type Held (if applicable)                   | [A-3 Employee of Gov Officials]    |                          |   |
| Do you hold a security clearance?                | Yes No                             |                          |   |
| UCF College or Department                        | College of Business Administration |                          |   |
| UCF College Dean                                 | test                               |                          |   |
| UCF Department Chair                             | test                               |                          |   |
| Affiliation to UCF                               | Student 🔽                          |                          |   |
| Are there additional travelers in your<br>party? | Yes • No                           |                          |   |
| DESTINATION INFORMATION                          |                                    |                          |   |
| Planned Itinerary                                |                                    |                          |   |

- 3. The Travel Approval Petition request will open; complete all required information and submit.
- 4. Once submitted the request will be routed to the designated approvers. Progress of your request can be tracked via this online portal.